## PROCESSING STUDENT ACCOUNTS Viewing and Printing NU Reports

In this lesson you will learn the processes for:

Viewing and Printing the NU All Transactions and NU Term Transactions Reports.....Section 1, Page 1

Viewing and Printing the NU Accounti

| NU All Trans. w/Item Type                                            |
|----------------------------------------------------------------------|
| <u>[ind na Erintian Value ]</u> a. † †408/sin 2444s J <mark>a</mark> |
| Run Control ID: 1333                                                 |
| Add                                                                  |
| Find an Existing Value   Add a New Value                             |

ii. Enter a Run Control ID and click Add.

The **Required Parameters** page displays; continue with Step #3.

| 8 N |                | Туре      |   |                                    |
|-----|----------------|-----------|---|------------------------------------|
| Run | un Control ID: | 1333      |   | Report Mananayer Promotessanitanio |
|     | Required F     | arameters |   |                                    |
|     | ID:            |           | Q |                                    |
|     | Term:          | Q         |   |                                    |
|     |                |           |   |                                    |

**Note: Required Parameters (ID and Term)** are blank on the initial use; otherwise the values default from the previous run of this report.

## **Required Parameters:**

**447eT3202b5 0 2.17 TDep0s257** 

| n Type |      |
|--------|------|
|        | üÜhm |
|        |      |
|        |      |
|        |      |

**5. Press the Run button.** The Process Scheduler Request page appears.

| Pro             | cess Schedul | Request |                                                                                                    |
|-----------------|--------------|---------|----------------------------------------------------------------------------------------------------|
|                 | User ID:     | SESLICO | Run Control ID: 1933                                                                                            |
|                 |              | × X     |                                                                                                    |
|                 |              |         |                                                                                                    |
|                 |              |         | -<br>• 80 <sup>0</sup>                                                                                          |
|                 | i www.       |         | in the second second second second second second second second second second second second second second second |
| 8811<br>11880 - |              |         |                                                                                                    |
|                 |              |         |                                                                                                    |
|                 |              |         |                                                                                                    |
|                 | n<br>        |         |                                                                                                    |

6.

| NU All Trans. w/ Item | п Туре      |                                |       |
|-----------------------|-------------|--------------------------------|-------|
| Bun Gontrol ID. maana | •           |                                | a III |
|                       |             |                                |       |
| <sup>0</sup> "" 118x  | justinu jus | มีมีที่ไปชื่อผู้มีการเกิดที่ใก |       |
| ີ່ມີດີເຫນ             |             |                                |       |
|                       |             |                                |       |

- 8. Click on the <u>Report Manager</u> link. The Report page appears.
- **9.** Select the criteria you wish to search on and click on the running successfully, the details column will display a <u>Details</u> link.

| <b> staininist</b> ↑ | ioan 🔤 🖄             | - VSS 🛓 |         |            |           |       |                |                 |                   |
|----------------------|----------------------|---------|---------|------------|-----------|-------|----------------|-----------------|-------------------|
| View Repo            | orts For             |         |         |            |           |       |                |                 |                   |
|                      |                      | 1.231   |         | CREED III  | UNING S   |       |                | las et          | 1 )20 <b>V</b> (5 |
| sie                  | 1. 1. 1              | mamo    | =       |            |           |       | ixture-        |                 | <u> </u>          |
| a <u>li 1</u> 36. I  | - <u>0 1 5</u>       | In th   |         |            | 1. 🖪.     |       | and lines      | 8 A.            | - 18              |
| Betwile              | Feleri               | Report  | Proces  | Beestining |           | Beene | ef Ibrie/Linne | Personal States | t ingener         |
| / ItemType           | 09/11/2009<br>010:11 |         | Acrobat | Posted     | Details ( |       | 170805         | 714372          | MU All Tran w     |

10. Click on the **Details** link. The Report Detail page appears.

| Report Deta | il                      |                            |                                 |
|-------------|-------------------------|----------------------------|---------------------------------|
| Report      |                         |                            |                                 |
|             | r— 1098 - 1 <b>-</b>    | General Instantes = 12312  | Message Log                     |
| Mamor       |                         | Dragana Tupot              |                                 |
|             |                         |                            | Run Status: 20 cccar            |
|             |                         |                            | NU All Tran w/ItemType          |
|             |                         |                            | Distribution Details            |
| rod         | Expiration Date:        | 9/19/2009                  | Distribution Node: s9           |
|             |                         |                            | File List                       |
|             | hile Size (byless)      | Datedime: Created          | Normac                          |
| Nos         |                         | 00/11/2000-0:12:11-0290226 | MERTING POPULARIES              |
| 732         | 09/11/2009 9:19:11      |                            | 2                               |
| TT.         | trana tra in testi ngen | 404                        | WHE OP STATERRADE REAL PROPONAL |
|             |                         |                            | Distribute To                   |
|             |                         |                            |                                 |
| User        |                         | SESMC0                     |                                 |

- **11. Click on the <u>NWSFTRAI xxxxx.PDF</u> link.** The results of your NU Accounting Summary report appear as a PDF document.
- 12. If you wish to print the report, press the print

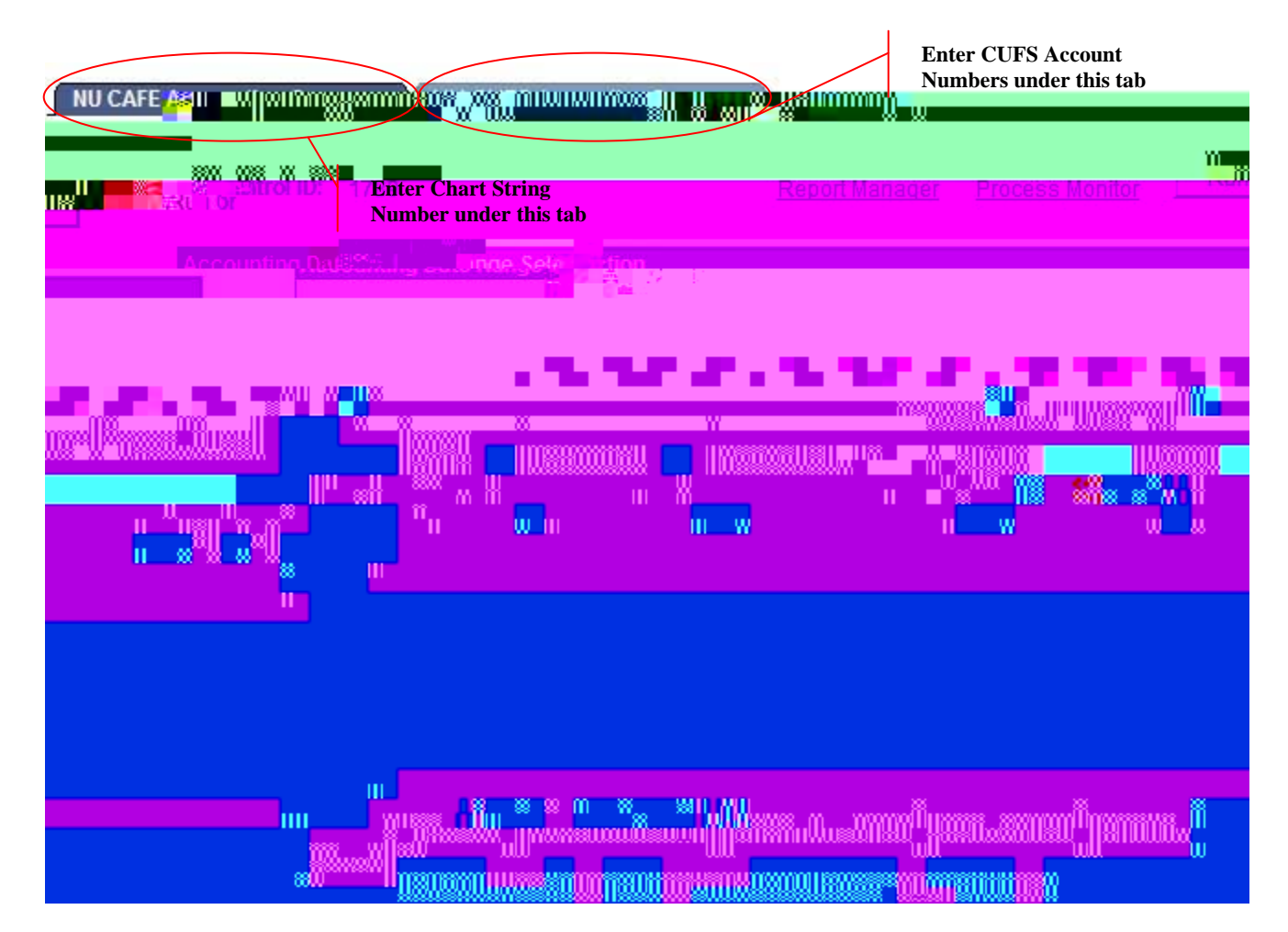

Note: NU Accounting Summary fields (Accounting Date Range and Account(s)) are blank on the initial use; otherwise the values default from the previous run of this report.

3. You will see two tabs. The first tab is the NU CAFÉ Accounting Summary tab. The second tab is the NU CUFS Accounting Summary tab. Please refer to the table below to determine which tab to use for your report.

| Field                 | Value                                                                                   |
|-----------------------|-----------------------------------------------------------------------------------------|
| Month                 | Enter the appropriate month using the first 3 letters of the month, e.g. JAN, FEB, MAR. |
| Year                  | Enter the appropriate year by typing in the 4 digits, e.g. 2007.                        |
| CUFS account          | Enter the appropriate CUFS account number. Examples are                                 |
|                       | displayed on the page.                                                                  |
| * To be used for data |                                                                                         |
| prior to November     | The CUFS number must be entered in the format below, which                              |
| 2008                  | includes 24 characters and spaces, so that the report will run                          |
|                       | properly. CUFS account examples are displayed below.                                    |
|                       |                                                                                         |
| Chart String          | The Chart String number must be entered in the format below,                            |
| * To be used for data | which includes 29 characters and spaces, so that the report will run                    |
| from December 2008    | properly. Chart String examples are displayed below.                                    |
| forward               |                                                                                         |

## Enter the following values:

**CUFS** accounts without SubOrg must contain an equal amount of spaces – a missing space will not find any data to report:

**4.** Click on the **Button.** The Process Scheduler Request page appears.

| Proces                                                                                                    | s Schedu      | ler Reque   | est                             |                                                                                                    |                |                                        |             |           |                   |                               |            |                                          |
|----------------------------------------------------------------------------------------------------|---------------|-------------|---------------------------------|----------------------------------------------------------------------------------------------------|----------------|----------------------------------------|-------------|-----------|-------------------|-------------------------------|------------|------------------------------------------|
| User                                                                                                    | ID:           | SESMC0      | )                               |                                                                                                    | Ru             | n Control I                            | D: 1244     | ļ         |                   |                               |            |                                          |
| Serve                                                                                                    | er Name:      |             | ~                               | Run Date:                                                                                                    | 09/11/         | /2009                                  | 31          |           |                   |                               | _          |                                          |
| <u></u> _111R<br>)                                                                                                    | eniine:       |             | M III                           | Reset to C                                                                                                    | urrent Dat     | e/Time                                 |             |           | p                 | tera u memicie:               |            |                                          |
| `                                                                                                    |               |             |                                 |                                                                                                    |                |                                        |             |           | Р                 | rocess List                   |            |                                          |
|                                                                                                    | Process       | Name        | Process Ty                      | <u>/pe *T</u>                                                                                                    | / <u>pe</u>    | <u>*Format</u>                         | Dis         | tribution | <u>s</u>          | <u>elect</u> <u>Descri</u> j  | otion      |                                          |
| i in the second second s | mal Mary      | 26493       | s at an av                      | Carata a ser de la constante<br>Carata de la constante<br>Carata de la constante de la constante de la constante de la constante de la constante d | <b></b> , 6176 | 1-1-1-1-1-1-1-1-1-1-1-1-1-1-1-1-1-1-1- | 3 - 193<br> | ese: 1011 | ut 🕅              |                               | in the sec | <u>adata în 1</u>                        |
| 991) <u>1</u>                                                                                                    | 11 - 5808 avg | <u>11</u>   |                                 |                                                                                                    |                | <u>45</u>                              |             |           | N <u>XEBAS</u> UI | <u>ima</u> ≢≱ <u>a¥osii i</u> |            |                                          |
| î li î î                                                                                                    | 164.9         | in se gales | Party Contraction of the second | 111 A 22 (1977)                                                                                                    |                | u di di anga                           | <u>#</u>    | 14249     | <b>Cardia</b> tu  |                               | <b></b>    | <u>111111111111111111111111111111111</u> |
|                                                                                                    |               |             |                                 |                                                                                                    |                |                                        |             |           |                   |                               |            |                                          |

5. Check to make sure the following selections are chosen.

6. Click OK The NU Accounting Summary page reappears.

ΟK

Cancel

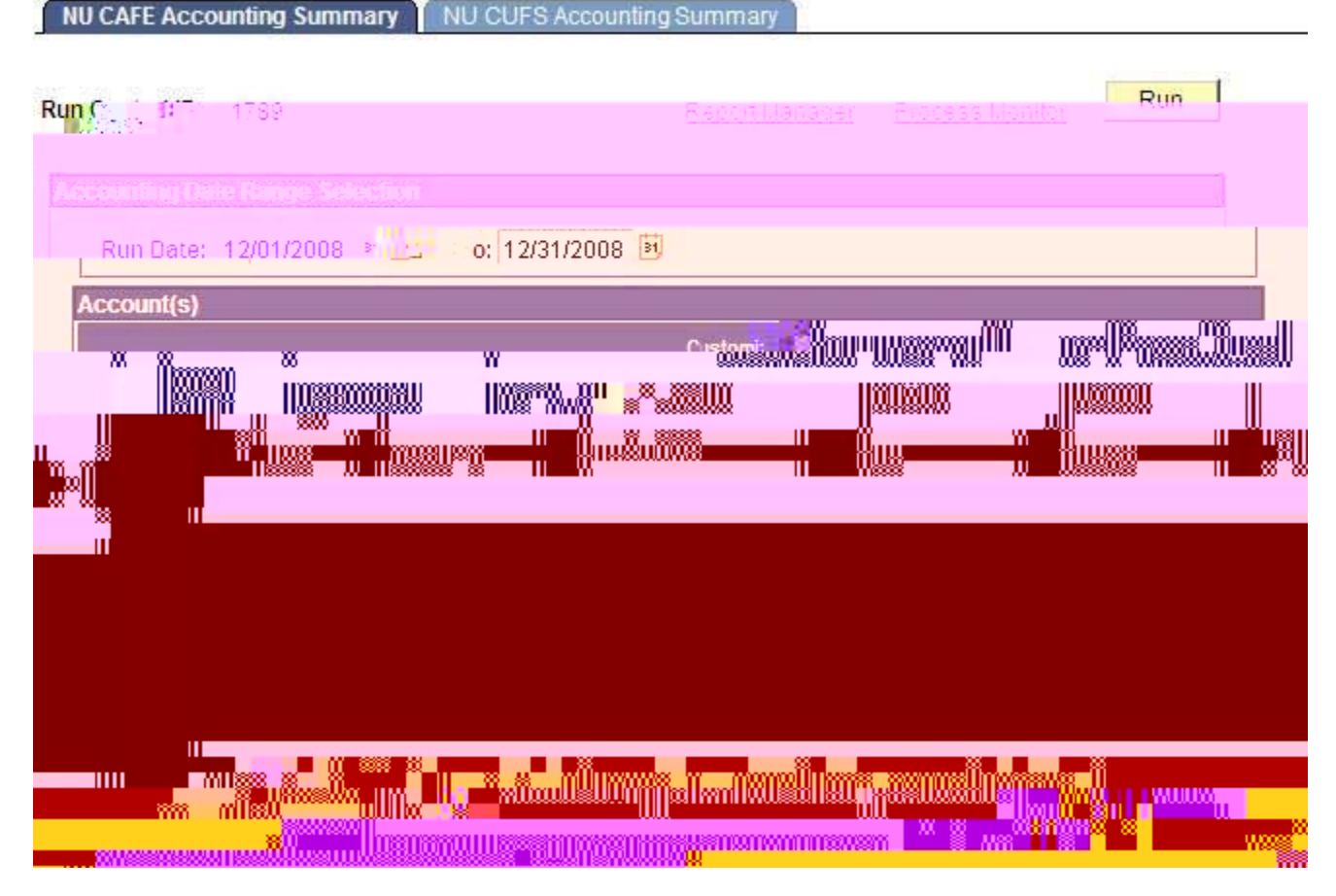

7. Click on the <u>Report Manager</u> link.

9. Click on the <u>NWSFR001 xxxxx.PDF</u> link. The results of your NU Accounting Summary report appear as a PDF document.

| Report Detail                 |                                                                                                    |                |                  |               |
|-------------------------------|----------------------------------------------------------------------------------------------------|----------------|------------------|---------------|
| Report                        |                                                                                                    |                |                  |               |
|                               | Message Log                                                                                                    | en ll'i post e | 6.               |               |
|                               | 167 ( 187 - 169 ( 197 - 169 ( 197 - 169 ( |                | - 14 (SSI )      |               |
|                               | Run Status: Success                                                                                                    |                |                  |               |
|                               | NU All Tran w/ ItemType                                                                                                    |                |                  |               |
|                               | Distribution Details                                                                                                    |                |                  |               |
|                               | Distribution Node: s9pr                                                                                                    | od Expiratio   | on Date: 09/21/2 | 2009          |
|                               |                                                                                                    |                |                  |               |
| ing (letter) Indestinue (**** | strat                                                                                                    | Warnes         |                  | Eile S        |
| 1:09:58.000000AM CDT          | CRW NWSFTRAI 715                                                                                                    | 202.log 0      | )                | 09/14/2009 11 |
| (RR:59.0000000M.CDT           | NWSETRAL 715202 BI                                                                                                    | SE             | 0.664            | 00/14/2008 11 |
| 14/2009 11:09:58:000000AM     | CDT pssqltrace.t                                                                                                    | <u>rc</u>      | 494              | 09/           |
|                               | Distribute T                                                                                                    | o l            |                  |               |
|                               | Distribution                                                                                                    | JD. Turnson    | *Nin Aniles      | -viewall      |
|                               | User                                                                                                    |                | SESMC0           |               |
|                               |                                                                                                    |                |                  |               |
|                               |                                                                                                    |                |                  |               |

10. If you wish to print the report, press the print 🗇 icon.